## How to Check Payment History in Managely

Last Modified on 07/01/2024 5:37 pm EDT

In Managely, users can check the history of a payment with just a few clicks.

To check the history, follow the steps below:

- 1. Open the payment in question.
- 2. Click the history button in the top right corner.

3. Expand the information by clicking the plus icon on the left side (once expanded it will become a minus icon):

The steps above will provide a full history of that payment.